保護者さま用のログイン画面を開き、ログインする。

| ● 烏丸学院大学ZZ                                 | 烽 アンシンサイト                                                                                                    |
|--------------------------------------------|----------------------------------------------------------------------------------------------------|
|                                            |                                                                                                    |
| お知らせ 2024年04月01日 SD新聞「キャンパスを歩く」で本学が紹介されました | ⊙ ユーザーID/パスワードでログインする                                                                                                    |
|                                            | <ul> <li>ログインID</li> <li>P20211001</li> <li>ノ(スワード</li> <li>ハ(スワードを表示する</li> <li>ユーザー10とパスワードでログイン う</li> <li>登録済みメールアドレスでログインする</li> <li>メールアドレス</li> <li>メールアドレス</li> <li>メールアドレス</li> <li>メールアドレスでログイン</li> <li>パスワードを再発行する場合はこちら</li> <li>QRコード</li> </ul> |

## ログイン後の画面から、成績参照メニューを押す。

| 後の画面            | から、成績参照>                 | ↓ニューを押す。               |                                    |               |             |          |          |                   |  |  |  |  |
|-----------------|--------------------------|------------------------|------------------------------------|---------------|-------------|----------|----------|-------------------|--|--|--|--|
| <b>↑</b><br>★–∠ | <mark>;</mark><br>お知らせ一覧 | ✔<br>出欠参照(講義別)         | ■<br>成績参照                          | <b>し</b> 時間割  | Ę           |          | 8        | ■ ログアウ<br>上蔵 忠信 る |  |  |  |  |
|                 |                          |                        | /////                              |               |             |          |          |                   |  |  |  |  |
|                 | ○ カレンダー                  |                        |                                    |               |             |          | 月週今日     |                   |  |  |  |  |
|                 | ☑ 休講を表示 ☑ ì              | 通常講義を表示                | 前                                  | 4 2024年       | 59月16 — 22日 |          |          |                   |  |  |  |  |
|                 | 9/16 (月)<br>夏季休業         | 9/17 (火)<br>前期終了       | 9/18 (水)<br>履修登録期間(後期)<br>授業開始(後期) | 9/19 (木)      | 9/20 (金)    | 9/21 (±) | 9/22 (日) |                   |  |  |  |  |
|                 | 新業お知らせ                   | 2024年04日01日 😤          | 毒、千物料改字のお如ら                        |               |             |          |          |                   |  |  |  |  |
|                 | 利463496                  | 2024年04月01日 S          | D新聞「キャンパスを歩                        | e<br>く」で本学が紹介 | されました       |          |          |                   |  |  |  |  |
|                 | マイリンク                    |                        |                                    |               |             |          |          |                   |  |  |  |  |
|                 | 指定リンク                    | <b>&gt;</b> ク + システムディ |                                    |               |             |          |          |                   |  |  |  |  |
|                 |                          | → ユーザーサポート⁄            | ≪-≫                                |               |             |          |          |                   |  |  |  |  |

## 成績参照メニューから、PDF出力ボタンを押す。

| <ul> <li>○ 成績参照</li> <li>• ご子息、ご息女</li> <li>遊訳 学籍番号 所属 学年 氏名</li> <li>☑ 20211001 鳥丸学院大学經済学部経済学科 4年 上蔵 いずみ</li> </ul>                                                                                                    | ▲ 日本 | ✔<br>出欠参照(講義別) | ■ 成績参照  | し<br>時間割表           |     |        |  |
|----------------------------------------------------------------------------------------------------|------|----------------|---------|---------------------|-----|--------|--|
| <ul> <li>○ 成績参照</li> <li>● ご子息、ご息女</li> <li>選択 学稲番号 所属 学年 氏名</li> <li>☑ 20211001 鳥丸学院大学経済学部経済学科 4年 上蔵 いずみ</li> </ul>                                                                                                    |      |                |         |                     |     |        |  |
| <ul> <li>● ご子息、ご息女</li> <li>選択 学籍番号 所属 学年 氏名</li> <li>☑ 20211001 鳥丸学院大学経済学部経済学科 4年 上蔵 いずみ</li> </ul>                                                                                                    |      | ○ 成績参照         |         |                     |     |        |  |
| 選択     学辑番号     所属     学年     氏名       Image: Constraint of the state of the state o |      | ● ご子息、ご息女      |         |                     |     |        |  |
| ☑     20211001     烏丸学院大学経済学師経済学科     4 年     上蔵     いずみ                                                                                                    |      | 選択 学籍番号        |         | 所属                  | 学年  | 氏名     |  |
| Шл                                                                                                    |      | 20211001       | 烏丸学院大学  | 学経済学部経済学科           | 4 年 | 上蔵 いずみ |  |
|                                                                                                    |      | 20211001       | たったように大 | 가보/제 구 디니카보/제 구 194 | 4 4 | 出力     |  |

## 端末にPDFがダウンロードされる。

| ozz.cp.syste | md.co.jp/anshinU         | niv/Seis   | eki                |        |                  |        |        |              |     | A                                 | ១ | Ŧ |
|--------------|--------------------------|------------|--------------------|--------|------------------|--------|--------|--------------|-----|-----------------------------------|---|---|
| ▲<br>ホーム     | <mark>;</mark><br>お知らせ一覧 | iii.       | ✔<br>出欠参照(講義別)     | ■ 成績参照 | <b>し</b><br>時間割表 |        |        |              | 201 | <b>成績通知表 (9).pdf</b><br>175 KB・完了 |   |   |
|              |                          | <u>о</u> б | 成績参照               |        |                  |        |        |              |     |                                   |   |   |
|              |                          | • 2        | ご子息、ご息女            |        |                  |        |        |              |     |                                   |   |   |
|              |                          | 選          | 択 学籍番号<br>20211001 | 烏丸学院大  | 所属<br>学経済学部経済学科  | 学年 4 年 | :<br>: | 氏名<br>_蔵 いずみ |     |                                   |   |   |
|              |                          |            |                    |        |                  |        |        | 出力           |     |                                   |   |   |

## ダウンロードしたPDFを開いた際の例。

| 経営情報学部経営情報学科                                      | 1年 |       |                | 1945-bi E D                               | ∆.fr          | ete o Br   |               |           |      |      |       | (川がす) ア ケイエイ 1ネ          | 2100 m       |      | 性         | 。<br>到 |
|---------------------------------------------------|----|-------|----------------|-------------------------------------------|---------------|------------|---------------|-----------|------|------|-------|--------------------------|--------------|------|-----------|--------|
| 彩目生                                               | 評  | 単修祥   | 1 223          | 発行年月日<br>載                                | 守和            | 6年 8月2     | 19 H          | 評         | 単修   | 得 10 | 学     |                          | <u> </u>     | 評    | テフ<br>単 修 | 得調     |
| TT H H                                            | 佰  | 位年度   | t ~~ 4         |                                           | н             | -14        |               | 佰         | 位年   | 度 ‴  | '年    | TT P                     | H            | 佰    | 位年        | 虔 ‴    |
|                                                   |    |       |                |                                           |               |            |               |           |      |      |       |                          |              |      |           |        |
|                                                   |    |       |                |                                           |               |            |               |           |      |      |       |                          |              |      |           |        |
|                                                   |    |       | ++             |                                           |               |            |               | · · · · · |      |      | ++    |                          |              |      |           | -++    |
|                                                   |    |       |                |                                           |               |            |               |           |      |      |       |                          |              |      |           |        |
|                                                   |    |       |                |                                           |               |            |               |           |      |      |       |                          |              |      |           |        |
|                                                   |    |       | +-+            |                                           |               |            |               |           |      |      | ++    |                          |              |      |           | -++    |
|                                                   |    |       |                |                                           |               |            |               |           |      | _    |       |                          |              |      |           | _      |
|                                                   |    |       |                |                                           |               |            |               |           |      |      | +     |                          |              |      |           |        |
|                                                   |    |       |                |                                           |               |            |               |           |      |      |       |                          |              |      |           |        |
|                                                   |    |       | +              |                                           |               |            |               |           |      |      | +     |                          |              |      |           |        |
|                                                   |    |       |                |                                           |               |            |               |           |      |      | +     |                          |              |      |           | -++    |
|                                                   |    |       |                |                                           |               |            |               |           |      |      |       |                          |              |      |           |        |
|                                                   |    |       | ++             |                                           |               |            |               |           |      |      | +     |                          |              |      |           |        |
|                                                   |    |       | + +            |                                           |               |            |               |           |      |      | ++    |                          |              |      |           |        |
|                                                   |    |       |                |                                           |               |            |               |           |      |      |       |                          |              |      |           |        |
|                                                   |    |       | ++             |                                           |               |            |               |           |      |      | -+-+  |                          |              |      |           |        |
|                                                   |    |       |                |                                           |               |            |               |           |      |      |       |                          |              |      |           |        |
|                                                   |    |       |                |                                           |               |            |               |           |      |      |       |                          |              |      |           |        |
|                                                   |    |       | ++             |                                           |               |            |               |           |      |      | ++    |                          |              |      |           |        |
|                                                   |    |       |                |                                           |               |            |               |           |      |      |       |                          |              |      |           |        |
|                                                   |    |       | ++             |                                           |               |            |               |           |      |      |       |                          |              |      |           |        |
|                                                   |    |       | +-+            |                                           |               |            |               |           |      |      | ++    |                          |              |      |           | -++    |
|                                                   |    |       |                |                                           |               |            |               |           |      |      |       |                          |              |      |           |        |
|                                                   |    |       | ++             |                                           |               |            |               |           |      |      | ++    |                          |              |      |           | -++    |
|                                                   |    |       |                |                                           |               |            |               |           |      |      |       |                          |              |      |           |        |
|                                                   |    |       | -              |                                           |               |            |               |           |      |      | ++    |                          |              |      |           |        |
|                                                   |    |       | +-+            |                                           |               |            |               |           |      |      | +     |                          |              |      |           |        |
|                                                   |    |       |                |                                           |               |            |               |           |      | _    |       |                          |              |      |           |        |
|                                                   |    |       | +-+            |                                           |               |            |               | -         |      |      | +     |                          |              |      |           |        |
|                                                   |    |       |                |                                           |               |            |               |           |      |      |       |                          |              |      |           |        |
|                                                   |    |       | -              |                                           |               |            |               |           |      |      |       |                          |              |      |           |        |
|                                                   |    |       | +++            |                                           |               |            |               |           |      |      | +     |                          |              |      |           |        |
|                                                   |    |       |                |                                           |               |            |               |           |      |      |       |                          |              |      |           |        |
|                                                   |    |       | +              |                                           |               |            |               |           |      |      | +     |                          |              |      |           |        |
| ノノ特体機の知らけをのしたりのをす へい                              |    |       |                |                                           |               | ~          | < <平成21年度以前限制 | の読替       | 対象科1 | 名称は  | 1.001 | 特科目後の名称」、平成22年度以降履修の読替 * | 象科目名称は「講義名称」 | である。 | >>        |        |
| へ、計画構の記写は広のとわりでのる。>><br>券 点数:90~100 - 不合格(再試験受験可) |    |       |                |                                           |               |            |               |           |      |      |       | < < 単                    | (数は1年生からの会)  | 上単位に | ****      | >>     |
| 優 点数: 80 ~ 89 △ 不合格(再試験受験資格な)                     | -) | GPA # | 成21 平)<br>5度 年 | 122 平成23 平成24 平成25 平成<br>室 年度 年度 年度 年度 年( | 26 平成21<br>年度 | 平成28<br>年度 | 全学共通ジ         | 修 全学      | 共通道状 | 全学共同 | 通合計   | け 専門必修 専門選択 専門合計 白       | 由料日          |      |           |        |
| ○ 点数:60 ~ 69 # 期末試験の受験資格なし                        |    | 8138  |                |                                           | -             |            |               |           |      |      |       | 他分                       | 野專門等 免許資格 (  | 521  |           | 総合     |
| 職 職務的または評価がでていない ☆ 認定単位<br>保保中 操 操想し              |    | 後期    |                |                                           |               |            | 修得済単位         | 0         | 0    |      | 0     |                          | 0 0          | 0    |           |        |
| 来。末確定                                             |    | 通年    |                |                                           |               |            | 刊定単位          | U         | 0    | I    | 0     | קר א א אר                | <u> </u>     | U    |           |        |

以上。